# behear.smarto Hörverstärker

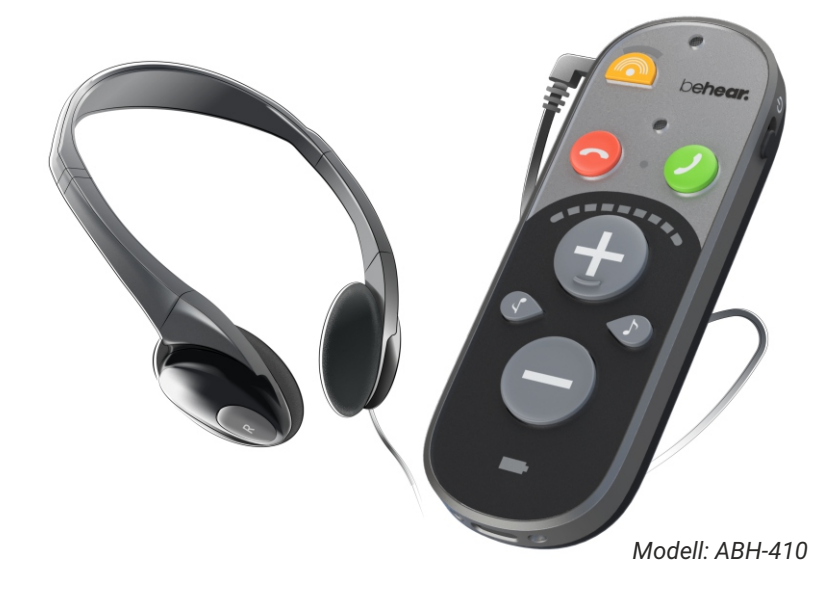

# Schnellstartanleitung

BeHear SMARTO ist ein unkomplizierter und dennoch leistungsfähiger persönlicher Hörverstärker mit Bluetooth<sup>®</sup>-Konnektivität, damit Sie die Welt akustisch besser wahrnehmen können!

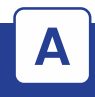

### **Erste Schritte**

### 1. Lieferumfang

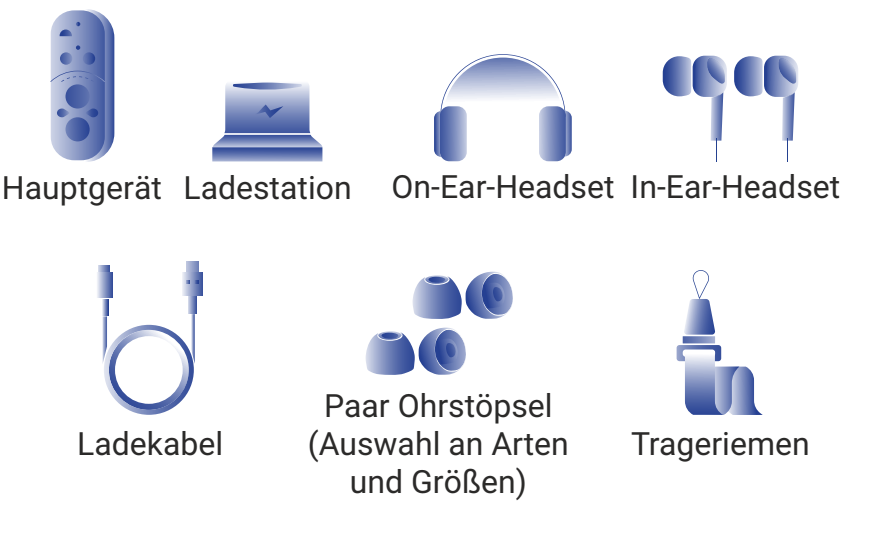

### 2. Ein Headset wählen und verbinden

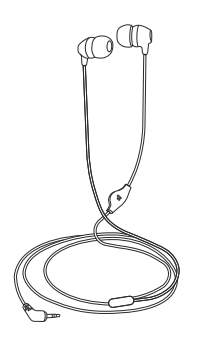

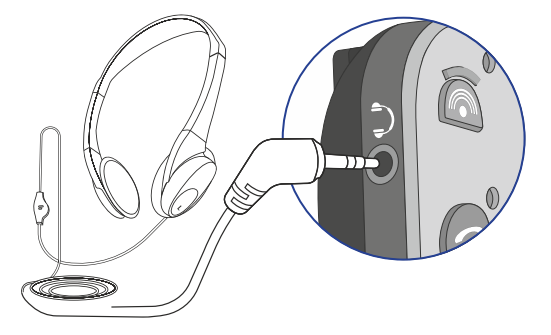

#### 3. Headset aufsetzen

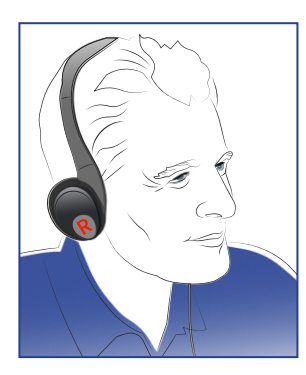

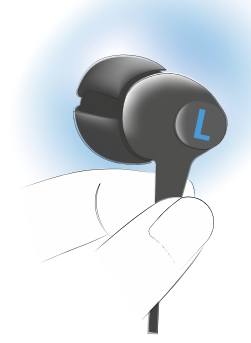

«L» - linkes Ohr «R» - rechtes Ohr

### 4. Gerät sichern (optional)

#### Mit Trageriemen

Mit Klemme

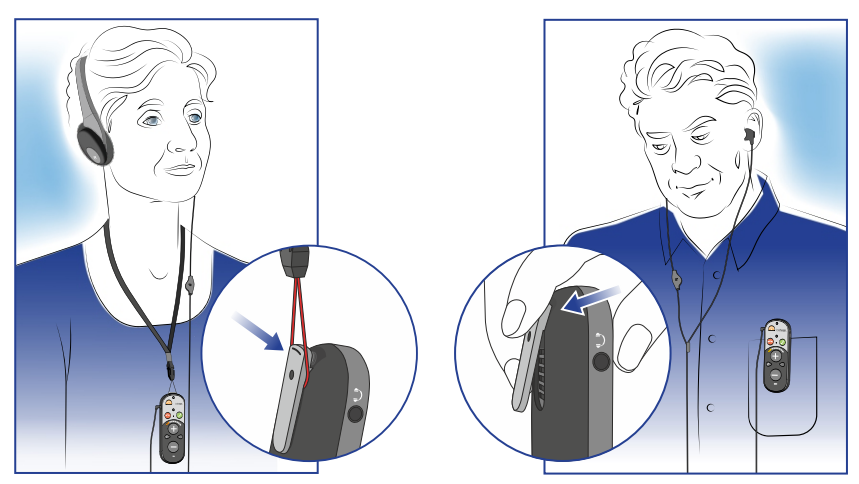

### Grundlegende Handhabung

# Ein / Aus

В

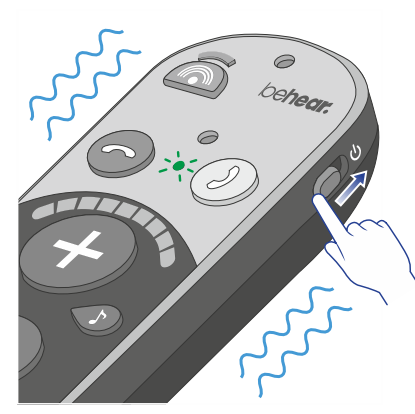

#### **Einschalten:**

Schieben Sie den Ein-/Ausschalter nach oben und halten Sie ihn dort, bis das Gerät vibriert und die LED-Anzeige grün blinkt.

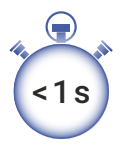

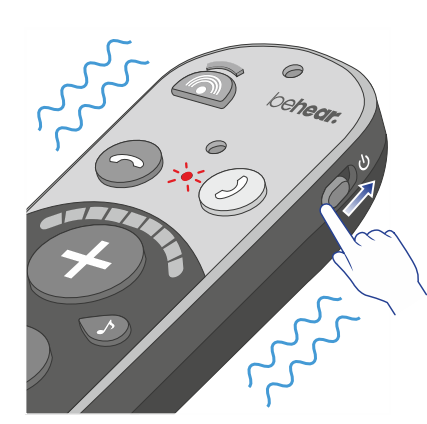

#### Ausschalten:

Schieben Sie den Ein-/Ausschalter nach oben und halten Sie ihn dort, bis das Gerät vibriert und die LED-Anzeige rot blinkt.

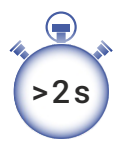

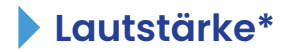

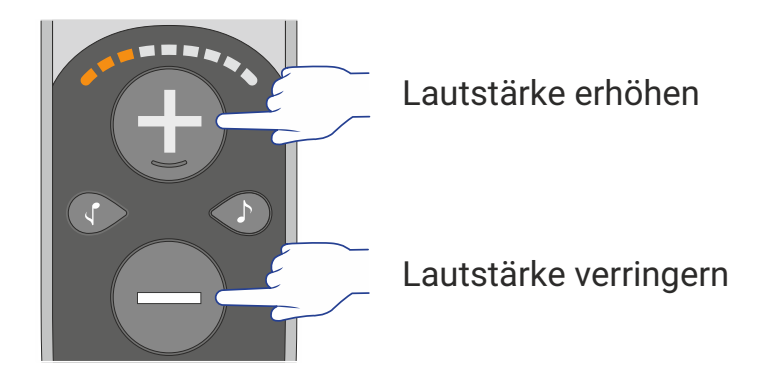

\* Es werden drei verschiedene Lautstärkebereiche unterstützt. Siehe Seite 8 für Einzelheiten.

### Bässe / Höhen

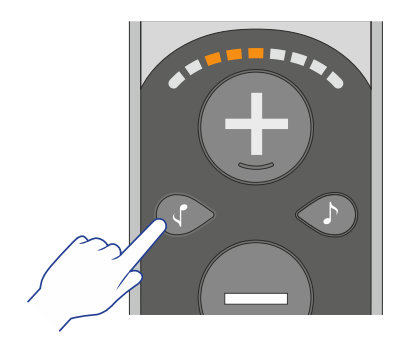

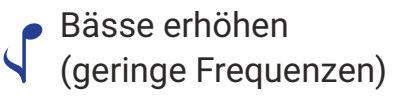

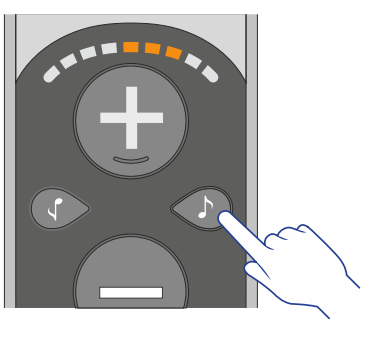

Höhen erhöhen (hohe Frequenzen)

### **Erweiterte Funktionen**

## Geräuschfokus

С

Schalten Sie zwischen den Modi **Omni** (alle Richtungen) und **Front** um.

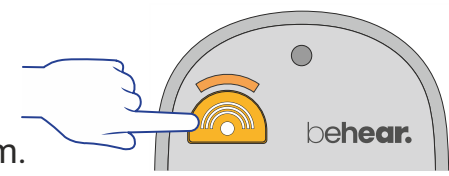

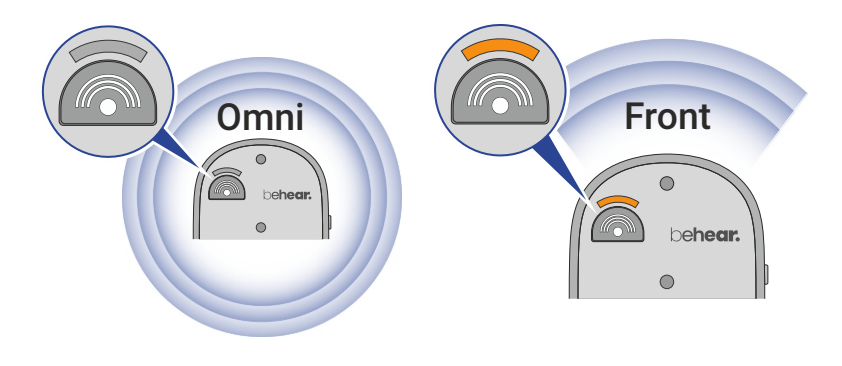

Richten Sie SMARTO im Front-Modus auf das Geräusch, das fokussiert werden soll.

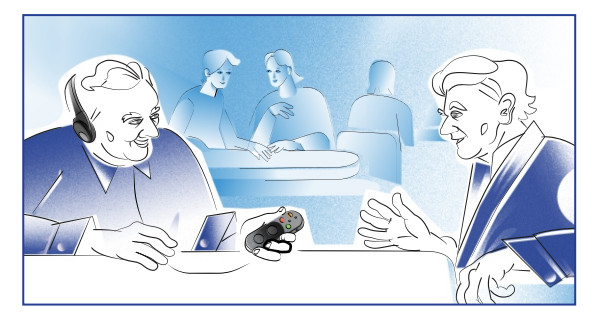

### Links-Rechts-Balance

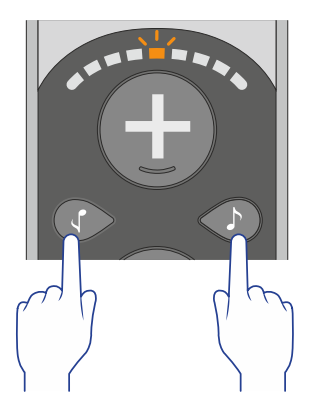

Halten Sie die Tasten ↓ und ♪ gleichzeitig 5 Sekunden gedrückt, bis die Lautstärke-Skala zu blinken beginnt.

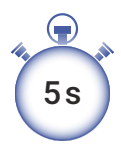

Während die Lautstärke-Skala blinkt:

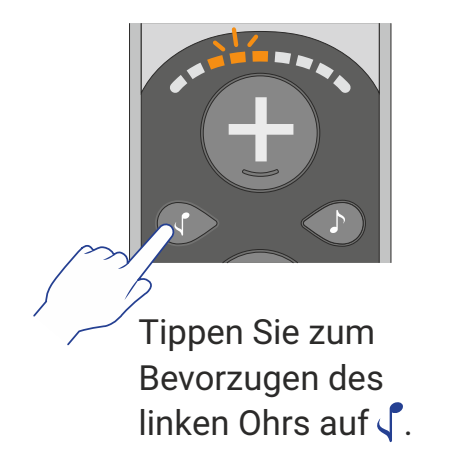

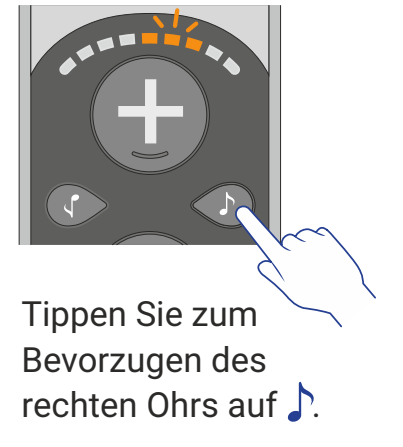

### Maximale Lautstärke

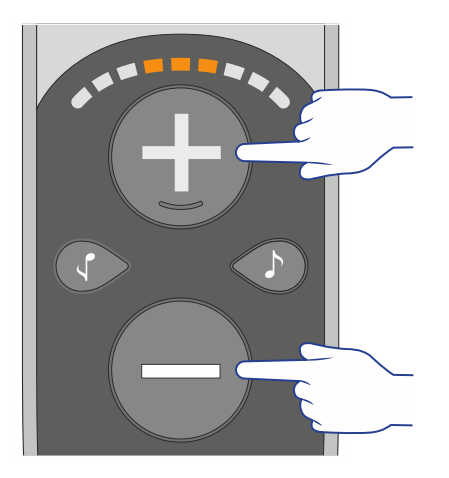

Halten Sie die Tasten und — zum Umschalten zwischen 3 Lautstärke-Bereichen gleichzeitig 5 Sekunden gedrückt.

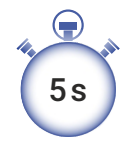

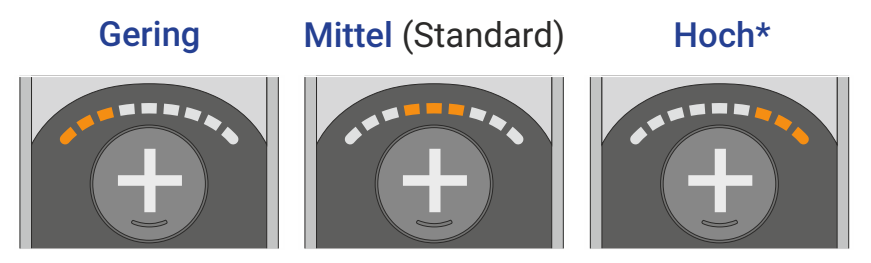

\* Wenn die "Hoch"-Einstellung nicht laut genug ist, führen Sie zur Aktivierung eines Zusatzverstärkung den Hörtest in der App durch. Siehe Abschnitt G.

ACHTUNG: Längeres Hören bei hoher Lautstärke kann Ihr Gehör schädigen.

# Sperren / freigeben

Sperren Sie zur Vermeidung einer versehentlichen Bedienung alle Steuertasten, indem Sie diese drei Tasten gleichzeitig 5 Sekunden lang gedrückt halten, bis die rote LED einmal blinkt.

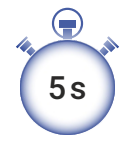

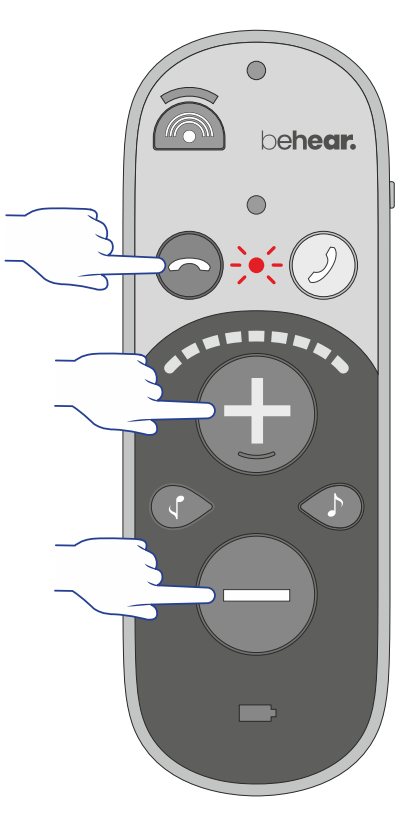

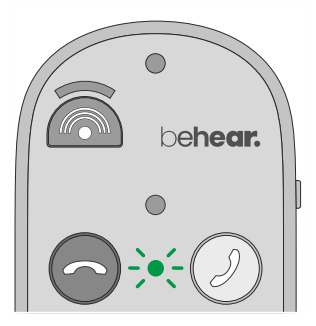

Wiederholen Sie diesen Vorgang zum Freigeben der Tasten, bis die grüne LED einmal blinkt.

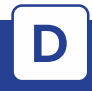

Akku

#### Akkustand prüfen

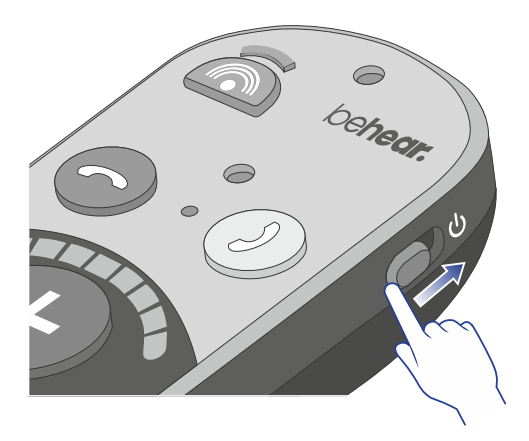

Schieben Sie den Ein-/Ausschalter kurz nach oben und beobachten Sie die Farbe der Akku-LED.

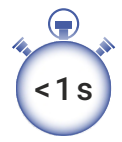

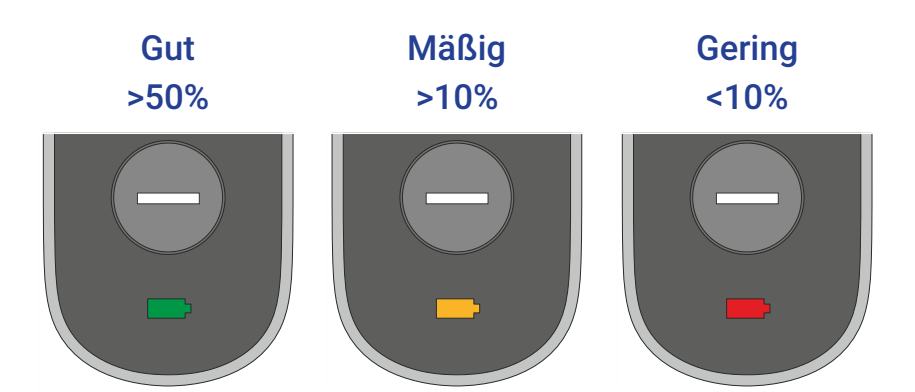

### Mit Ladestation aufladen

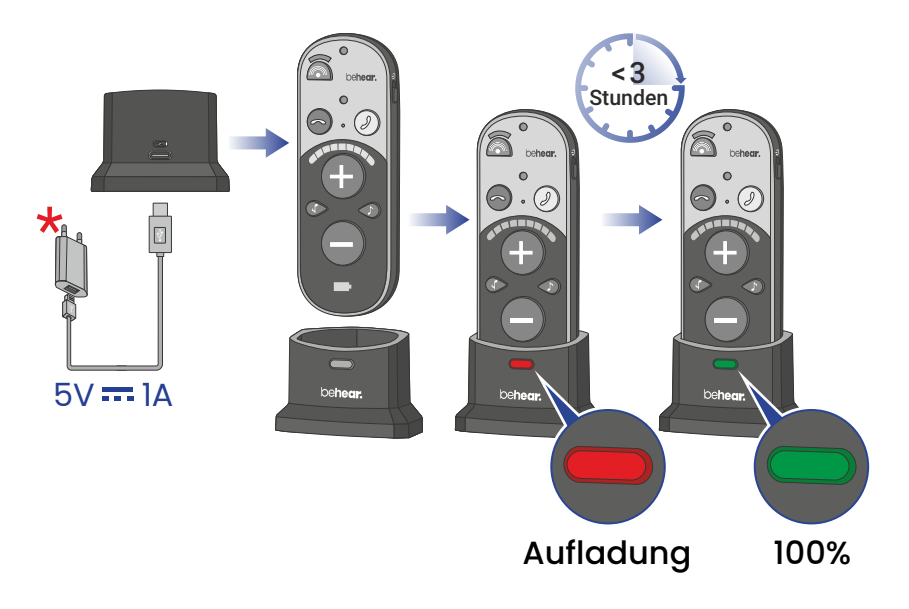

### Ohne Ladestation aufladen

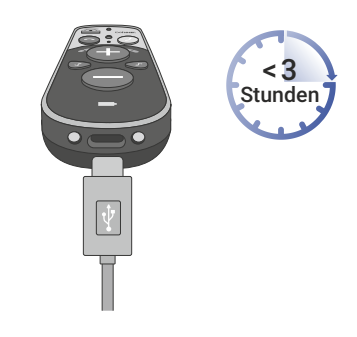

\* Separat erworbener Wandstecker

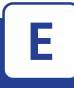

### Erstmalige Verbindung

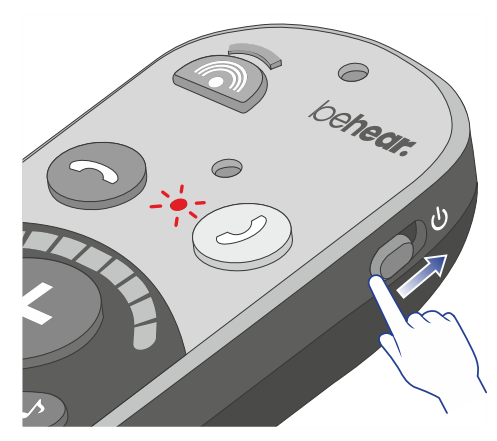

Schieben Sie den Ein-/Ausschalter nach oben und halten Sie ihn dort, bis die LED abwechselnd rot und blau blinkt.

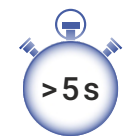

Wählen Sie "BeHear SMARTO" in der Liste verfügbarer Bluetooth-Geräte.

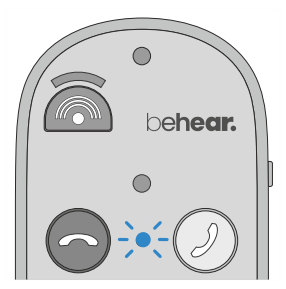

| Keinstellungen Bluetooth                                               |  |
|------------------------------------------------------------------------|--|
| Bluetooth                                                              |  |
|                                                                        |  |
| Neue Verbindungen erlauben                                             |  |
| Neue Bluetooth-Verbindungen wurden vom<br>Kontrollzentrum deaktiviert. |  |
| GERĂTE                                                                 |  |
| BeHear SMARTO                                                          |  |

Die LED blinkt blau, wenn BeHear SMARTO verbunden ist.

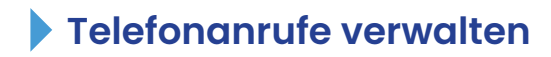

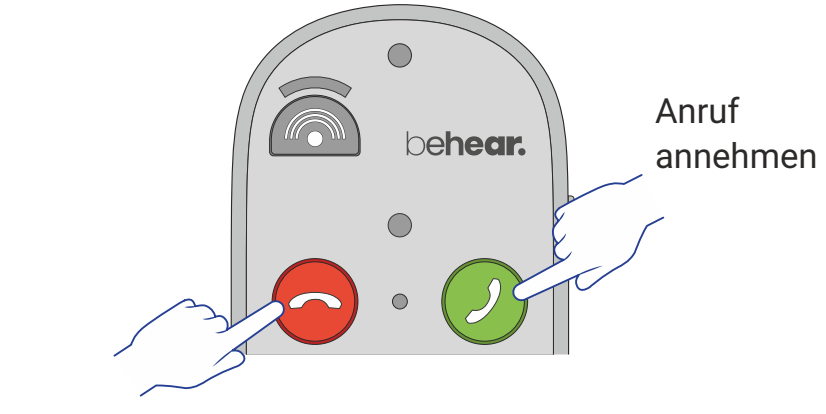

#### Anruf ablehnen/beenden

### Audio anhören

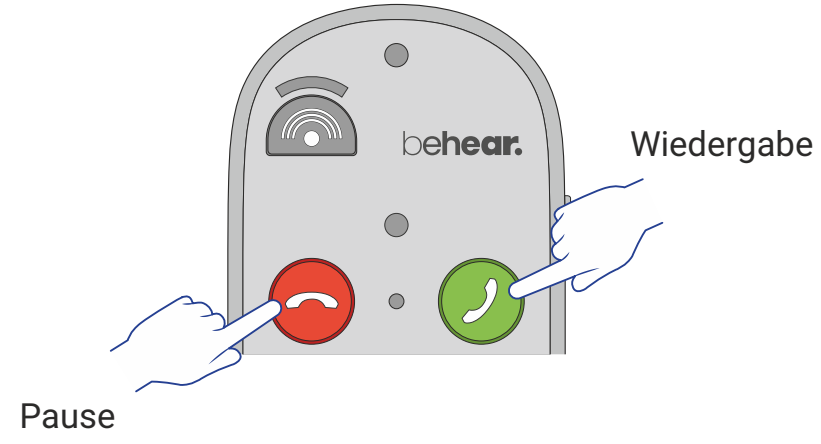

Notruf

Über die App BeHear können Sie die Notrufnummer für Ihren SMARTO angeben.

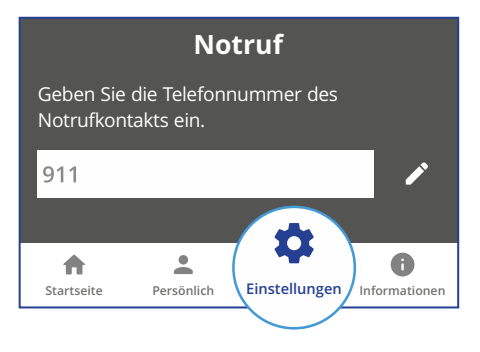

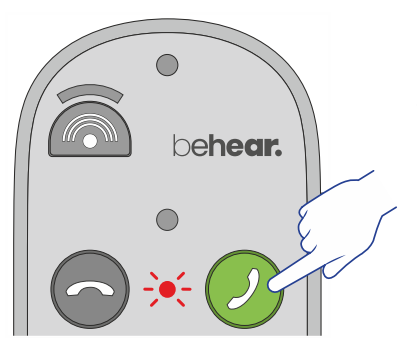

Wählen Sie die vordefinierte Telefonnummer, indem Sie die Taste Odrücken und halten, bis die LED rot blinkt.

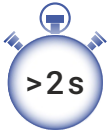

Bluetooth-Verbindung ist erforderlich.

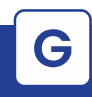

# App (optional)

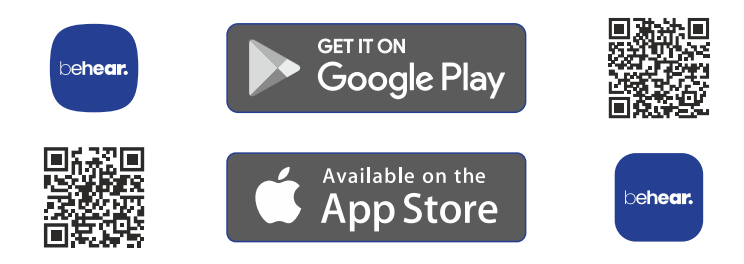

#### Spezielle Funktionen und Merkmale in der BeHear-App

Tinnitus-Maskierung - Passen Sie ein Geräusch zur Linderung von Tinnitus-Beschwerden an. Siehe Abschnitt I für Details.

Gesprochenes verlangsamen - Wenden Sie zur Verbesserung der Verständlichkeit von Mobilanrufen EasyListen™ an.

Tonabstimmung - Stellen Sie Geräuschunterdrückungsniveaus, Balance zwischen den Ohren, optimalen Geräuschpunkt usw. ein.

Wahre Personalisierung - Führen Sie den Hörtest für angepasste Verstärkung zwischen allen Frequenzen durch.

Kabellose Aktualisierungen -- Beziehen Sie die aktuellsten Funktionen und Merkmale per Funkt («Over The Air»).

Tastensperre/-freigabe - Vermeiden Sie eine versehentliche Bedienung bei spezifischen Funktionen.

# Personalisierung (optional)

Passen Sie die akustische Leistung des Verstärkers entsprechen Ihren Hörpräferenzen an.

 Setzen Sie das Headset auf, das Sie personalisieren möchten.

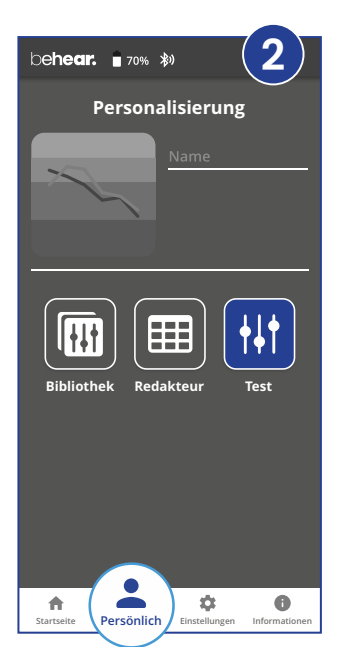

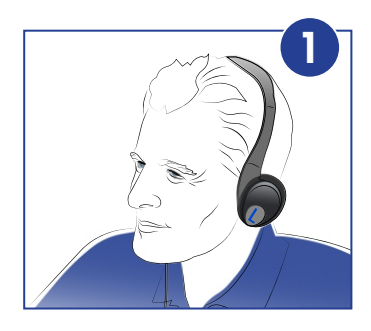

 Wählen Sie Persönlich >> Bewertung in der BeHear-App.

- ConBestätigen Sie, welchen Headset-Typ Sie tragen.
- Befolgen Sie die Aufforderung zur Durchführung des Hörtests.

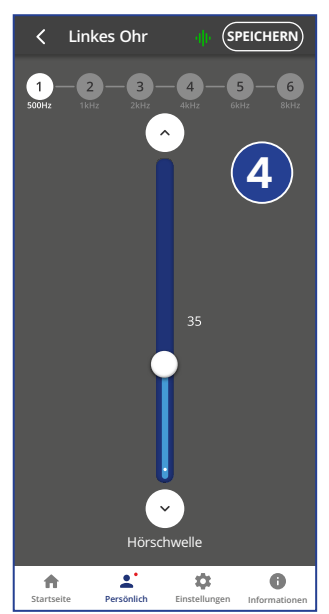

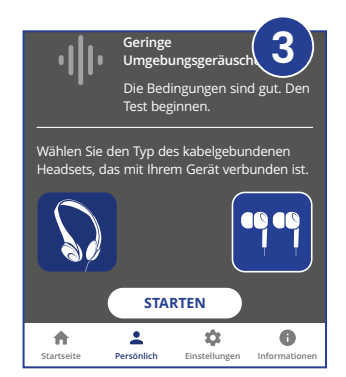

 Speichern Sie die Ergebnisse und wenden Sie diese an.

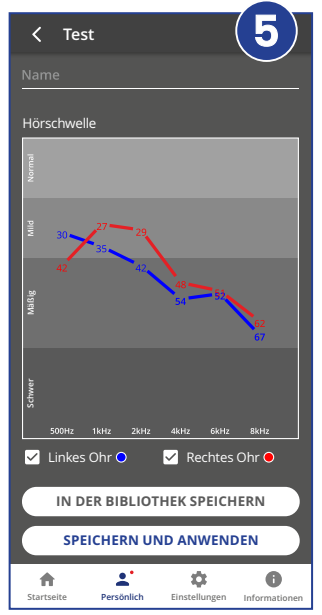

## Tinnitus-Maskierung (optional)

Die Geräuschtherapie Tinnitus-Maskierung ist darauf ausgelegt, Tinnitus-Beschwerden zu lindern. Im Modus Persönliches Hören können Sie die Maskierungsgeräuschdatei aktivieren, um sich von Ihrem Tinnitus abzulenken.

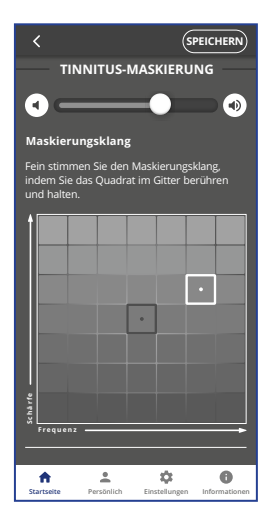

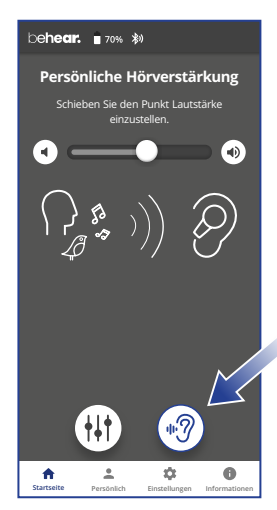

Dieses Geräusch kann in der BeHear-App in Bezug auf Lautstärke, Tonhöhe, Frequenz, Modulation und Balance zwischen den Ohren angepasst werden.

Greifen Sie auf diese Parameter zu, indem Sie am Startbildschirm auf das Symbol (\*?) tippen. Im Abschnitt (© finden Sie Anweisungen zum Herunterladen der App.

| J Fehlerbehebung                                                  |                                                                                                    |
|-------------------------------------------------------------------|----------------------------------------------------------------------------------------------------|
| Kein Ton                                                          | <ul> <li>Stellen Sie sicher, dass Ihr<br/>Kopfhörer richtig angeschlossen ist.</li> <li>Vergewissern Sie sich, dass der<br/>Akku geladen ist.</li> <li>Passen Sie die Lautstärke an.</li> </ul> |
| Ohrstöpsel sind<br>unbequem                                       | Experimentieren Sie mit<br>verschiedenen Silikonohrpolstern.                                                                                                    |
| Telefonanrufe<br>und/oder Musik<br>werden nicht<br>weitergeleitet | Verifizieren Sie die Bluetooth-<br>Verbindung.                                                                                                    |
| Bluetooth-<br>Verbindung häufig<br>unterbrochen                   | Verifizieren Sie, dass der Abstand<br>zu Ihrem Bluetooth-Gerät nicht mehr<br>als 10 Meter beträgt.                                                                                              |
| Hörunterbrechungen                                                | Stellen Sie Telefontöne (Alarmtöne,<br>Benachrichtigungstöne, Tastentöne<br>usw.) lautlos.                                                                                                    |

Unerwartetes Verhalten Sie ihn mit dem Ladegerät verbinden.

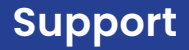

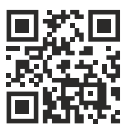

#### Video Tutorials: https://bit.ly/smarto-video

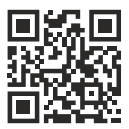

#### support@alango-behear.com

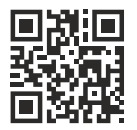

#### www.alango-behear.com

BeHear-SMARTO-QS-DE-Ver03